## **CalTime**: For employees, viewing the time detail report

The purpose of this job aid is to provide instructions on how to view the Time Detail report (report showing all the hours on your timesheet for any given period of time). The Time Detail Report shows the time and leave entered into the employee's timecard for a specified period of time. In addition, the report will show totals for overtime, comp time, shift differential, etc. Employees may consider producing the time detail report if they would like a summary of hours for the more than one biweekly pay period (i.e. the last three biweekly pay periods, three months).

| Viewing the Time Detail Report                                                                                                    |                                                                                                    |  |  |  |  |  |  |  |  |
|----------------------------------------------------------------------------------------------------|----------------------------------------------------------------------------------------------------|--|--|--|--|--|--|--|--|
| <ol> <li>Click on My Reports<br/>(located on the right of your<br/>timecard in the blue tool<br/>bar))</li> </ol>                                                                                                    | Loaded: 8:26 AM Current Pay Period                                                                                                    |  |  |  |  |  |  |  |  |
| <ol> <li>Click on Time Detail</li> <li>Select Time Period by<br/>clicking on the drop down<br/>arrow. You have several<br/>options including selecting a<br/>range of dates.</li> <li>Click on View Report. A<br/>summary will appear on<br/>screen of your time detail.</li> </ol> | Image: Non-exempt, Employee         Image: Non-exempt, Employee         Image: Non-exempt, Employee         Image: Non-exempt, Employee         Image: Non-exempt, Employee         Image: Non-exempt, Employee         Image: Non-exempt, Employee         Image: Non-exempt, Employee         Image: Non-exempt, Employee         Image: Non-exempt, Employee         Image: Non-exempt, Employee         Image: Non-exempt, Employee         Image: Non-exempt, Employee         Schedule         Previous Schedule Period         Next Pay Period         Image: Non-exempt, Employee         Image: Non-exempt, Employee         Schedule         Previous Schedule Period         Next Schedule Period         Next S |  |  |  |  |  |  |  |  |

## **CalTime**: For employees, viewing the time detail report

Viewing the Time Detail Report Continued...

## 5. The Time Detail report will appear in PDF format. In this example, we have removed names and employee IDs.

| Time Detail                                                                         |                   |                                                                                                    |            | Data Up to Date: 2/24/2017 4:47:4 |              |        | 017 4:47:45 PN           | N         |
|-------------------------------------------------------------------------------------|-------------------|----------------------------------------------------------------------------------------------------|------------|-----------------------------------|--------------|--------|--------------------------|-----------|
| Time Period: Previous Pay Period                                                    |                   |                                                                                                    |            | Executed on: 2/                   |              | 2/24/2 | 24/2017 4:47PM GMT-08:00 |           |
| Query: Previously Selected Employee(s)                                              |                   |                                                                                                    |            | Printed for: cparkinson           |              |        |                          |           |
| Actual/Adjusted: Show hours worked in this period only.                             |                   |                                                                                                    | Insert     | Page Break After                  | Each Employe | ee:    | No                       |           |
|                                                                                     |                   |                                                                                                    |            |                                   |              |        |                          |           |
| Employee:                                                                           | ployee: ID:       |                                                                                                    | Time Zone: | Pacific                           |              |        |                          |           |
| Status: Active                                                                      | Status Date: 9/26 | Status Date: 9/26/2014                                                                                                    |            | UCB_Exempt_Default                |              |        |                          |           |
| Primary Account                                                                     | Start             | End                                                                                                    |            |                                   |              |        |                          |           |
|                                                                                     | 9/27/2015         | Forever                                                                                                    |            |                                   |              |        |                          |           |
| Date/Time Apply To In Punch                                                         | In Exc Out Punch  | Out Exc                                                                                                    | Override   | Adj/Ent                           | Money        | Day    | Totaled                  | Cum. Tot. |
| Xfr/Move: Account Comment                                                           | Xfr               | Work Rule                                                                                                    | Amount     | Amount                            | Amount       | Amount | Amount                   | Amount    |
| I/2/2017 12:00 AM New Year's Day Observ                                             | ed                | , in the second second s |            | 8.00                              |              |        |                          | 8.00      |
| 1/4/2017 8:00:00 AM                                                                 | 5:00:00 PM        |                                                                                                    |            |                                   |              |        | 9.00                     | 17.00     |
| I/5/2017 8:00:00 AM                                                                 | 5:00:00 PM        |                                                                                                    |            |                                   |              |        | 9.00                     | 26.00     |
| 1/6/2017 12:00 AM Vacation Leave Taken                                              |                   |                                                                                                    |            | 8.00                              |              |        |                          | 34.00     |
| 1/1/2017 12:00 AM Vacation Leave Taken<br>1/16/2017 12:00 AM Martin Luther King Day |                   |                                                                                                    |            | 8.00                              |              |        |                          | 42.00     |
| ······································                                              |                   |                                                                                                    |            |                                   |              |        |                          |           |
|                                                                                     |                   |                                                                                                    |            |                                   |              |        |                          |           |
| Labor Account Summary                                                               | Pay Code          |                                                                                                    |            |                                   | Hours        |        | Money                    | Days      |
|                                                                                     |                   |                                                                                                    |            |                                   |              |        |                          |           |
|                                                                                     | C-Holiday         |                                                                                                    |            |                                   | 16.00        |        |                          |           |
|                                                                                     | C-Holiday Loo     | C-Holiday Lookback                                                                                                    |            |                                   | 16.00        |        |                          |           |
|                                                                                     | C-Total Hours     | C-Total Hours                                                                                                    |            |                                   | 16.00        |        |                          |           |
|                                                                                     | Exempt Holid      | Exempt Holiday Credit                                                                                                    |            |                                   | 16.00        |        |                          |           |
|                                                                                     | Vacation Leav     | Vacation Leave Taken                                                                                                    |            |                                   | 16.00        |        |                          | 5         |
| Combined Pay Code Summary                                                           | Pay Code          |                                                                                                    |            |                                   | Hours        |        | Money                    | Days      |
|                                                                                     | C-Holiday         | - 1-41-                                                                                                    |            |                                   | 10.00        |        |                          |           |
|                                                                                     | C-Holiday Loo     | окраск                                                                                                    |            |                                   | 10.00        |        |                          |           |
| Tatalar                                                                             | C-Total Hours     | 6                                                                                                    |            |                                   | 10.00        |        | ¢0.00                    | 0.00      |
| l otais:                                                                            |                   |                                                                                                    |            |                                   | 48.00        |        | \$0.00                   | 0.00      |
| Pay Code Summary                                                                    | Pay Code          | 0.15                                                                                                    |            |                                   | Hours        |        | Money                    | Days      |
|                                                                                     | Exempt Holid      | ay Credit                                                                                                    |            |                                   | 16.00        |        |                          |           |
|                                                                                     | Vacation Lea      | ve laken                                                                                                    |            |                                   | 16.00        |        |                          |           |
| l otals:                                                                            |                   |                                                                                                    |            |                                   | 32.00        |        | \$0.00                   | 0.00      |